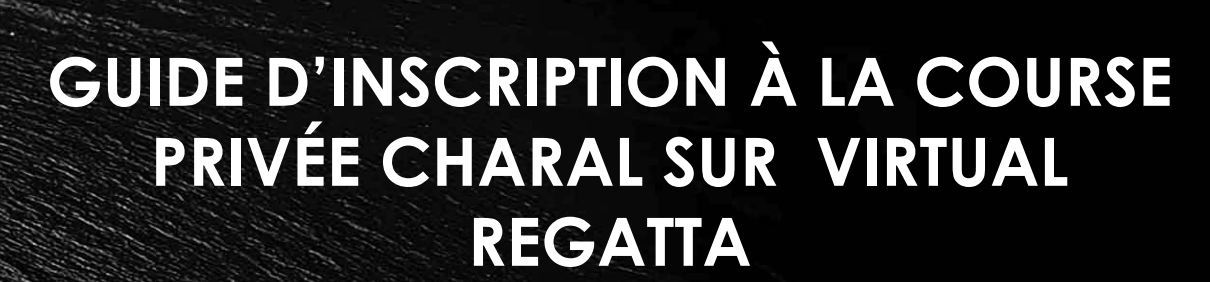

## COURSE VIRTUELLE OU RÉELLE

HALAL

CHARAL

CHARAL

NOUS SERONS<sup>.</sup>

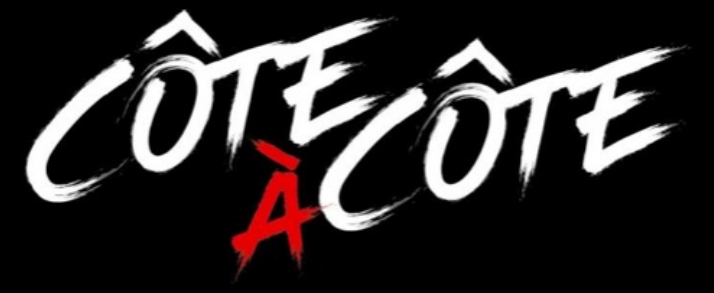

POUR LA TRANSAT JACQUES VABRE

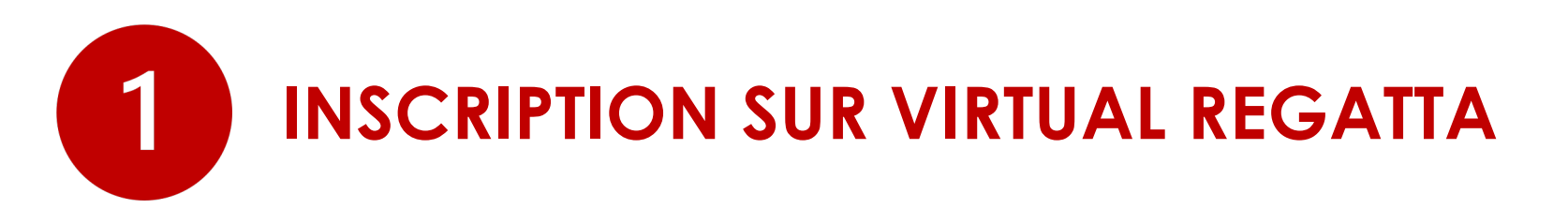

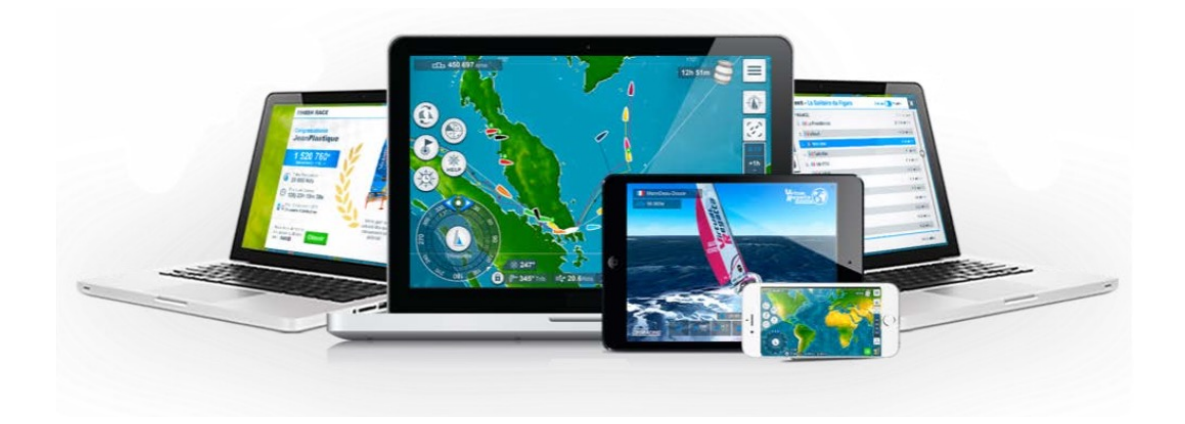

Le jeu Virtual Regatta offshore est mutli-devices et disponible sur toutes les plateformes.

Les inscriptions pour la course privée Charal sur Virtual Regatta sont ouvertes à partir du 07 octobre 2021, 15H et jusqu'à la fin du Jeu (30 novembre 2021)

Vous pouvez jouer sur votre ordinateur depuis votre navigateur depuis: <u>https://www.charalsailingteam.fr/challenge-virtual-regatta/</u> ou directement sur www.virtualregatta.com/fr/offshore-jeu

Le jeu est également disponible sur mobile Android et iOS via l'App :

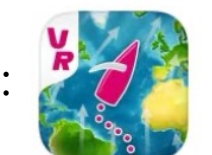

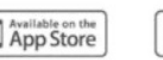

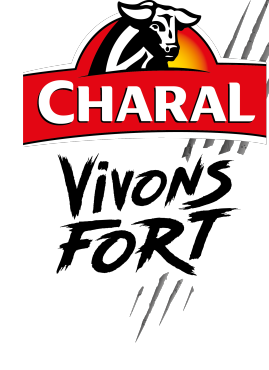

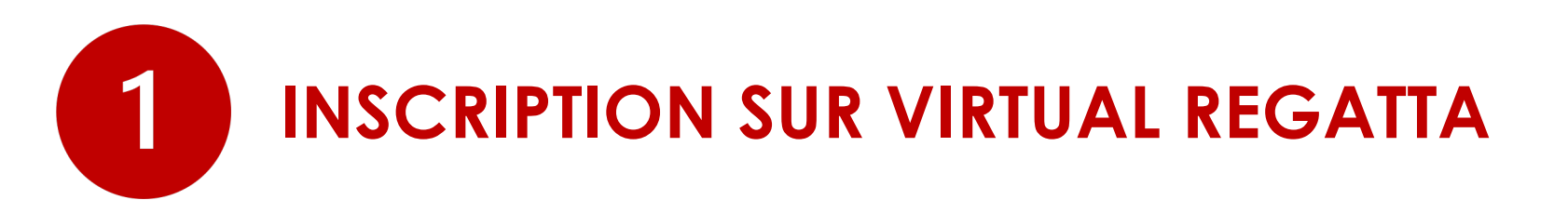

## **1. PAGE D'OUVERTURE**

2 choix possibles :

- L'utilisateur peut créer un compte s'il n'est pas préalablement inscrit.
- L'utilisateur peut se connecter avec son propre compte s'il en possède déjà un.

## 2. CRÉATION D'UN COMPTE

Une adresse mail suffit !

- L'utilisateur renseigne son adresse email.
- L'utilisateur peut choisir s'il souhaite ou non recevoir les emails de Virtual Regatta et/ou de ses partenaires.
- L'utilisateur doit accepter les Conditions Générales d'utilisation de Virtual Regatta et sa politique de confidentialité.

## **3. INSCRIPTION**

- L'utilisateur reçoit aussitôt un email avec un mot de passe (modifiable ensuite).
- Il se connecte et choisit son pseudo.

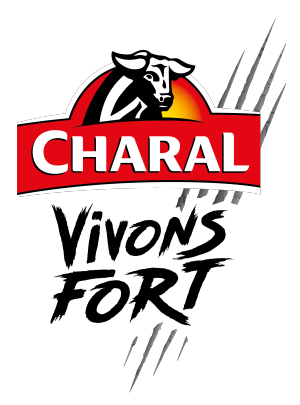

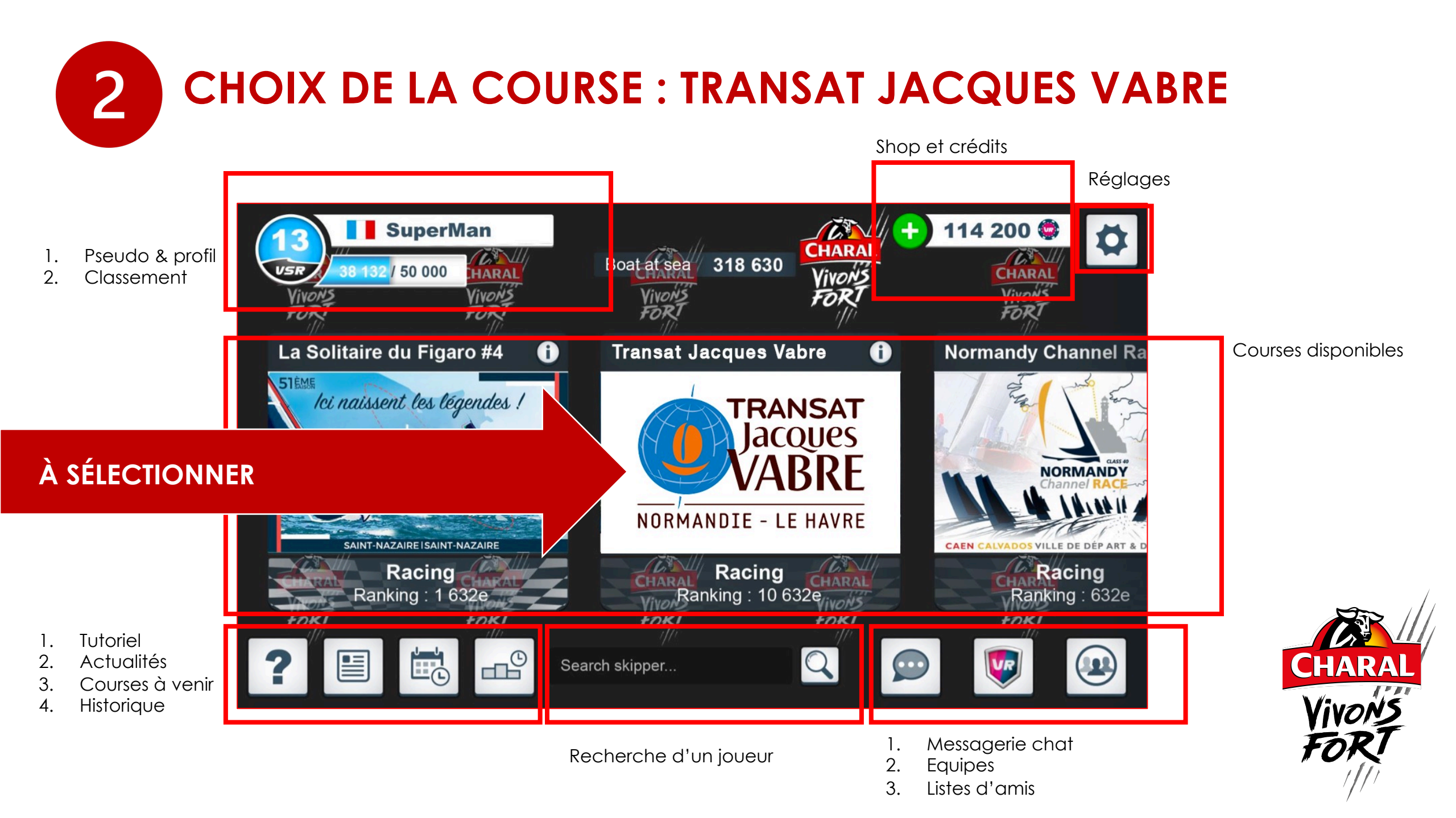

# **3** S'INSCRIRE A LA COURSE PRIVÉE CHARAL

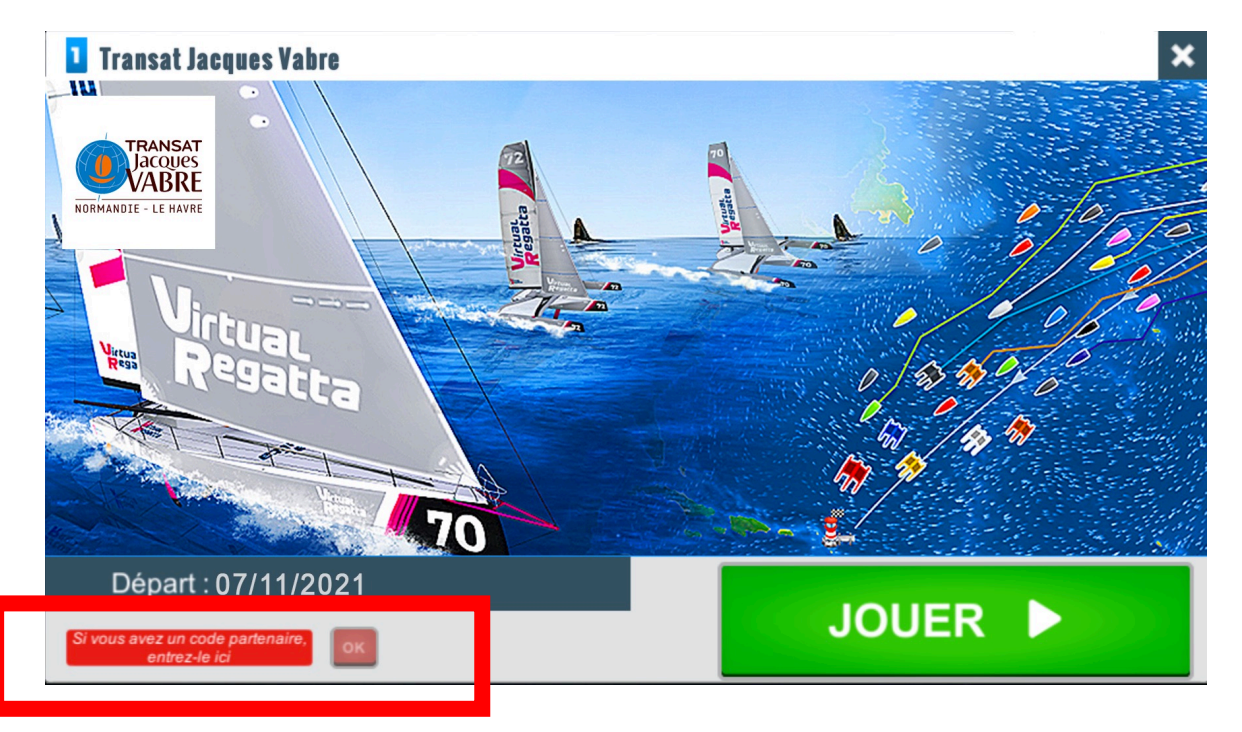

Au lancement de la course virtuelle Transat Jacques Vabre, un écran présente le parcours à suivre, le bateau utilisé, et les principales informations.

Entrez le code CHARAL depuis ce premier écran avant de poursuivre votre entrée en course. Cela vous permettra d'accéder à la course privée Charal et de tenter de gagner une navigation à bord de l'Imoca Charal avec le skipper Jérémie Beyou.

Si vous n'entrez pas le code à cette étape, il vous sera possible de le faire à tout moment depuis l'écran de jeu.

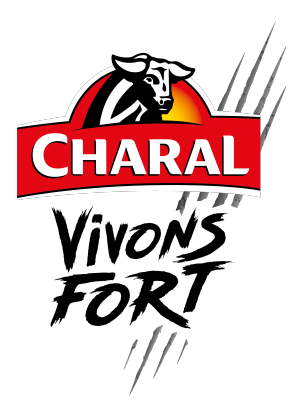

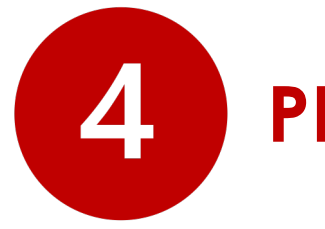

# **PERSONNALISATION DU BATEAU**

#### PRÉPARATION

2 200 🕒 🔂

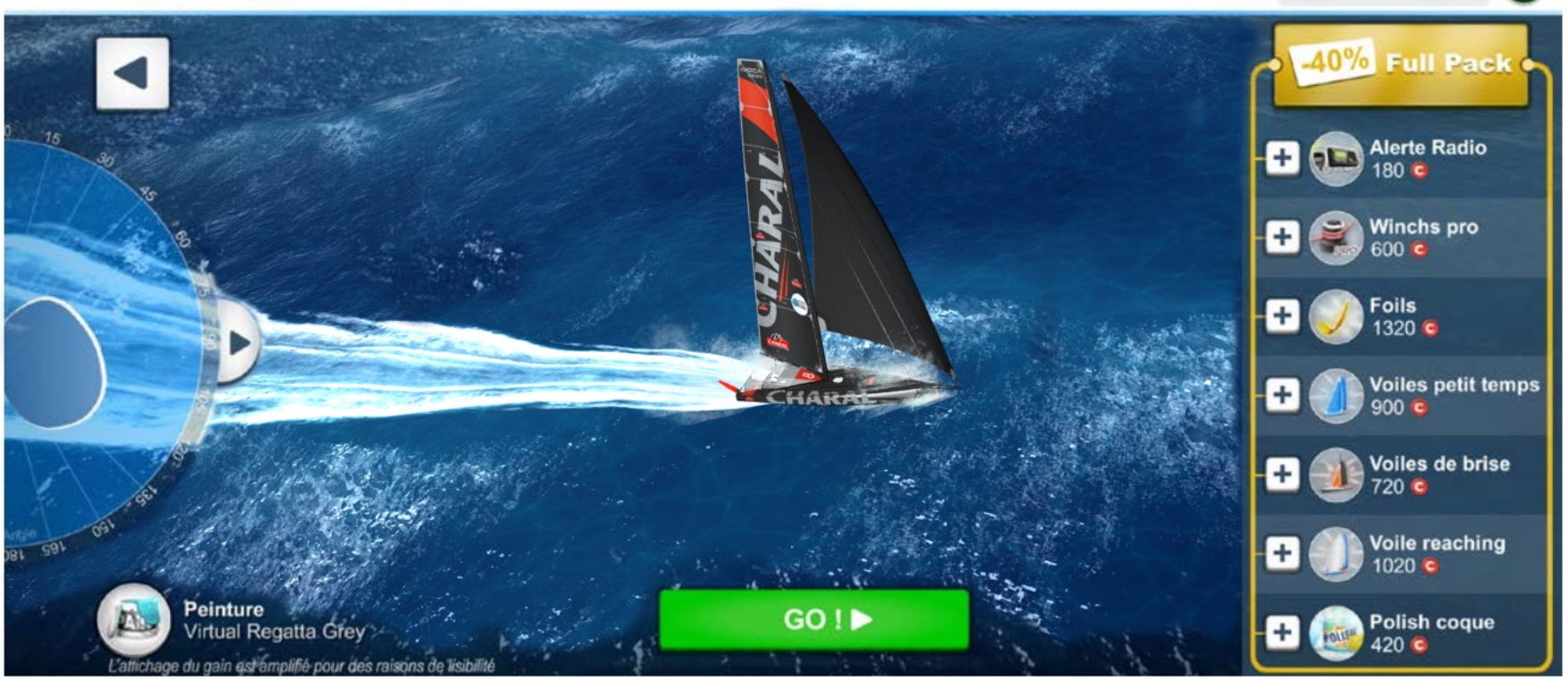

Le joueur accède ensuite à l'écran de personnalisation de son Imoca Charal, indiquant le niveau d'équipement.

Quelques codes Fullpack Charal seront à gagner sur la page Facebook @CharalSailingTeam en octobre. Ces codes permettent l'accès à toutes les options sur la course privée Charal.

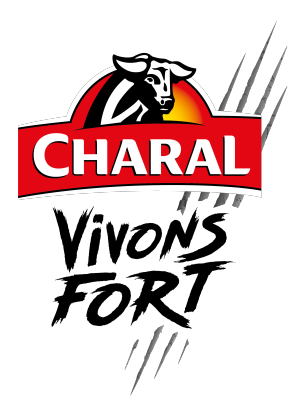

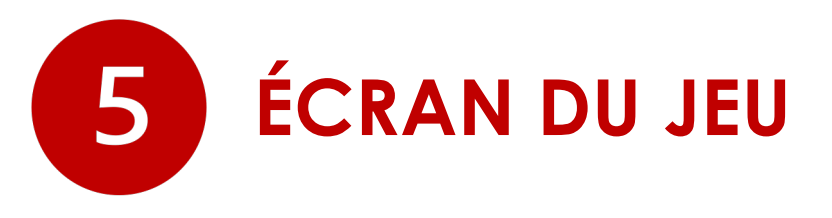

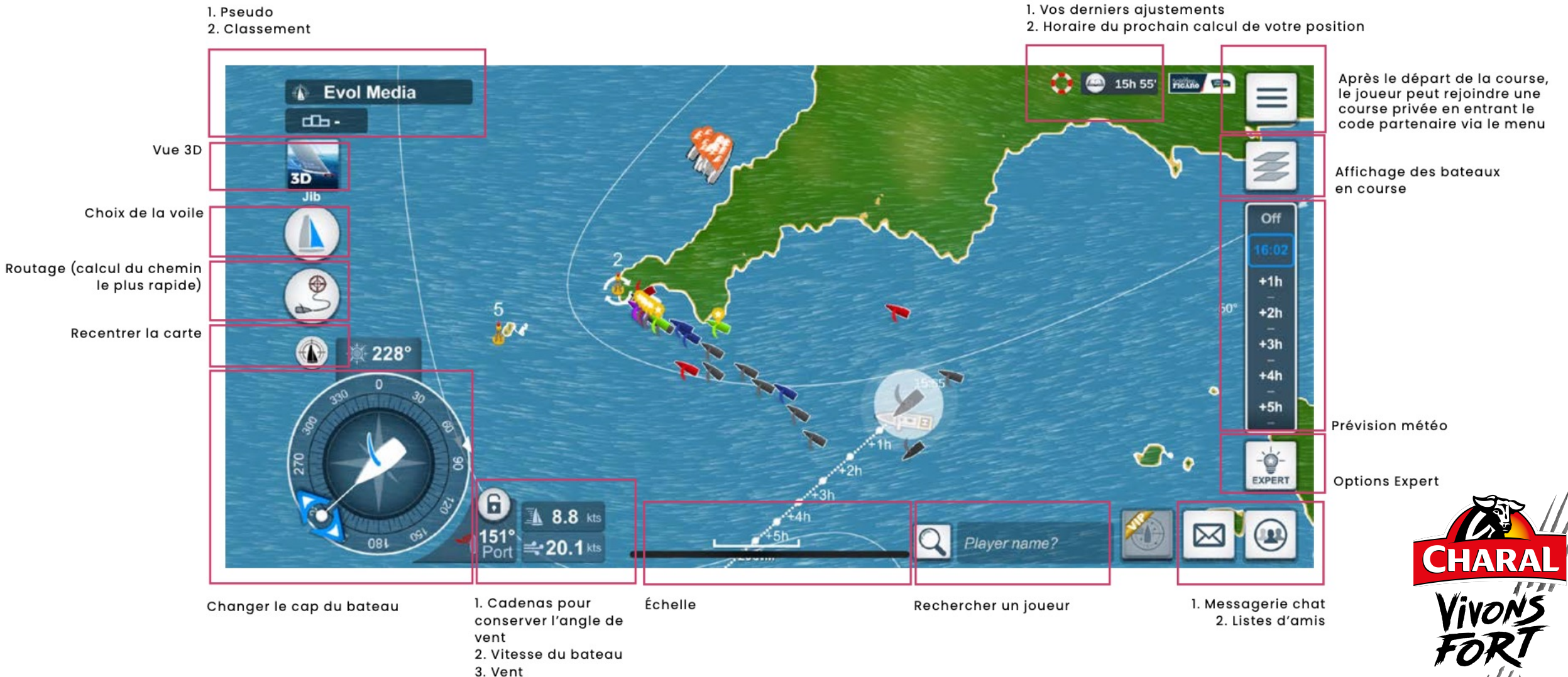

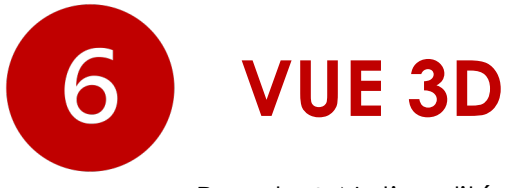

Pseudo & Nationalité

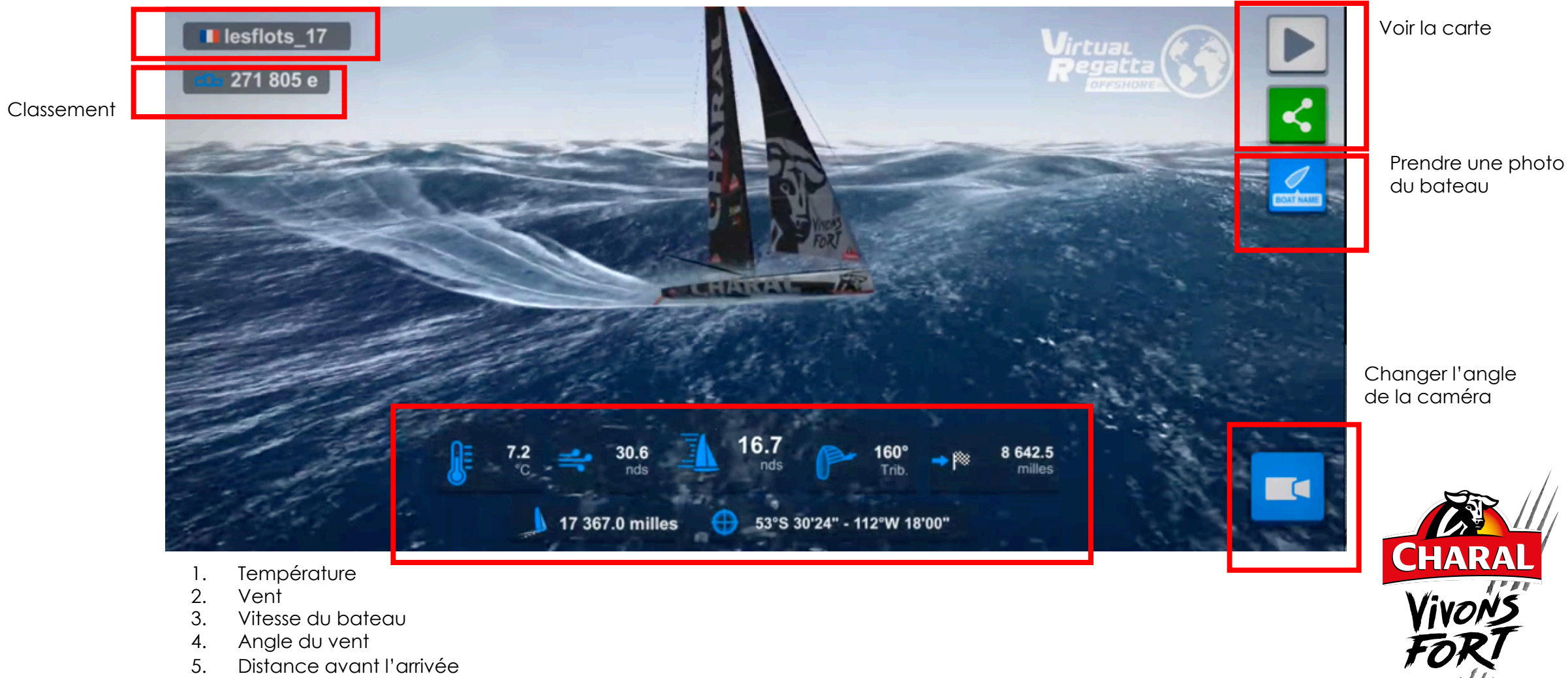

- 2. Vent
- Vitesse du bateau 3.
- Angle du vent 4.
- 5. Distance avant l'arrivée
- Distance parcourue 6.
- 7. Coordonnées GPS

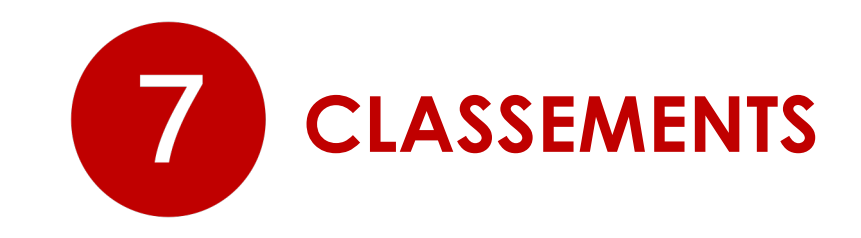

## **2 CLASSEMENTS CHARAL :**

## 1. Le classement Charal – Virtual Regatta

Classement privé pour tous les participants utilisant le code Charal grand Public (CHARAL8VR).

>> Le Gagnant du Jeu (premier à franchir la ligne d'arrivée en Martinique) remportera une navigation pour deux personnes à bord de l'IMOCA de Charal à Lorient avec le skipper Jérémie Beyou (cf règlement du jeu accessible sur la page <u>https://www.charalsailingteam.fr/challenge-</u> <u>virtual-regatta/</u>).

### 2. Le classement Charal écoles - Virtual Regatta

Un classement réservé uniquement aux écoles utilisant le code Charal spécifique.

>> La classe/école gagnante du Jeu remportera la visite de du skipper Jérémie Beyou dans l'établissement.

## + Le classement général Virtual Regatta

Classement comprenant l'ensemble des inscrits à la course sur le site internet et/ou l'application.

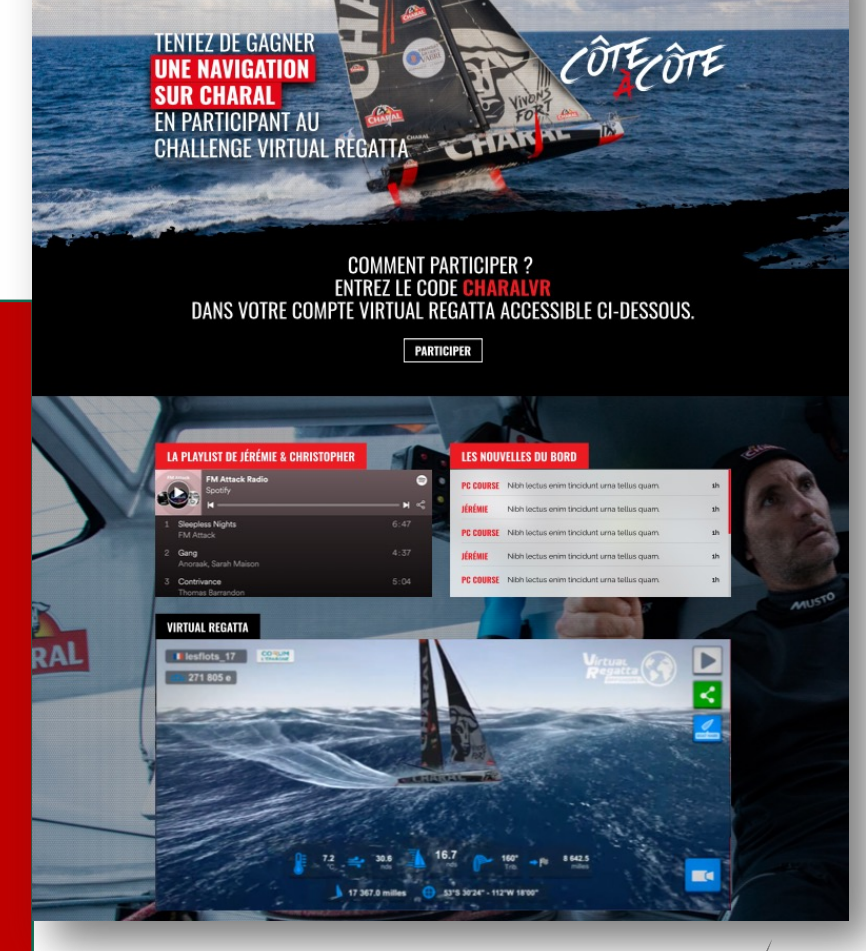

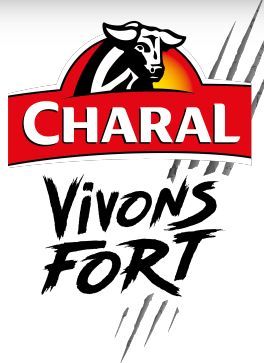